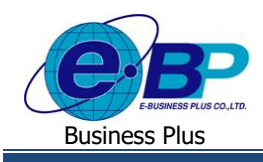

User Manual

# <u>บทที่ 5</u>

# การบันทึกผลการสัมภาษณ์และผลการทดสอบพนักงาน

# (ฝ่ายบุคคลและผู้จัดการ)

หลังจากที่ฝ่ายบุคคลทำรายการนัดสัมภาษณ์/นัดทำแบบทดสอบ ผู้สมัครงาน และมีการสัมภาษณ์งาน/ผู้สมัครงานทำ แบบทคสอบเรียบร้อยแล้ว ฝ่ายบุคคลและหัวหน้าฝ่ายที่ทำหน้าที่สัมภาษณ์จึงทำการบันทึกผลการสัมภาษณ์/ผลการทำแบบทคสอบของ ผู้สมัครลงในระบบก่อนเข้าสู่กระบวนการถัดไป คือการนัดเซ็นสัญญา/นัดหมายเริ่มงาน

## การบันทึกผลการสอบทฤษฎี/ประเมิน

เมื่อการนัดทำแบบทคสอบของพนักงานเสร็จสิ้นแล้ว ฝ่ายบุคคลและผู้ใช้งานที่มีสิทธิสามารถลงคะแนนผลการประเมินต่าง ๆ โดย สามารถระบุเข้าไปในระบบ E-Recruit ได้ซึ่งจะมีผลต่อเนื่องกับการประเมินผล และการเรียกรายงานเพื่อให้การคัดกรอง/คัดเลือก พนักงานมีประสิทธิภาพมากขึ้น โดยมีขั้นตอนดังนี้

#### วิธีการบันทึกข้อมูล

▶ เข้าสู่ระบบผ่านหน้าเวปไซต์ด้วย User ผู้มีสิทธิบันทึกผล → เข้าหน้าจอ พนักงาน →เลือกผลการสอบทฤษฎี/ประเมิน

| E-Recruit                                                       |         |                                                 |         |                           |                 |               |           | 27 w          | .ຍ. 2562 17 : 07 : 47 |
|-----------------------------------------------------------------|---------|-------------------------------------------------|---------|---------------------------|-----------------|---------------|-----------|---------------|-----------------------|
| EL                                                              |         |                                                 |         |                           |                 |               |           | Sear          | rch                   |
|                                                                 | ลำดับ   | ตำแหน่งงาน/ฝ่าย                                 | รูปถ่าย | ข้อมูลผู้สมัคร            | คะแนนสอบพื้นฐาน | คะแนนสอบเฉพาะ | ผลประเม็น | วันที่ประเมิน | บันทึกผลการสอบ        |
| Arzuyana SystemTest                                             | 1       | Web<br>Programmer<br>ฝ่าย เทคโนโลยี<br>สารสนเทศ | ब्रिये  | อรรถพร ทรัพย์<br>ประเสริฐ | 80.5            | 85            | ดีมาก     | 20/11/2562    | บันทึกผล              |
| 📰 ดำแหน่งงานที่เปิดรับ                                          | 2       | HRM Support<br>ฝ่าย เทคโนโลยี<br>สารสนเทศ       |         | ชนินทร์ สุขี              |                 |               |           |               | บันทึกผล              |
| พนักงาน *                                                       | 3       | Sale<br>ฝ้าย บัญชีและการ<br>เงิน                | 0       | บุญมี รัตนสุข             |                 |               | -         |               | บันทึกผล              |
| นัดหมายผู้สมัคร<br>ผลการสอบทฤษฎี/ประเมิน                        | 4       | <b>Tert1234</b><br>ฝ่าย เทคโนโลยี<br>สารสนเทศ   | 0       | E- Recruit                |                 |               |           |               | บันทึกผล              |
| รายการสมมาย3น/ประเมน<br>รายการดำแหน่งงาน<br>รายการร้องขอกำลังพล | Showing | g1 to 4 of 4 rows                               |         |                           |                 |               |           |               |                       |

- จากหน้าจอดังกล่าวให้ดำเนินการกดปุ่ม บันทึกผล
  - โดยหากเป็นผู้สมัครที่ไม่เคยถูกบันทึกผลประเมินจะมีปุ่มบันทึกผลเป็นสีฟ้า
  - หากเป็นผู้สมัครที่เคยมีการบันทึกผลประเมิณแล้วปุ่มจะเป็นสีเขียว

วันทึกผล

บันทึกผล

 EBP\_2103001\_UM.docx
 Revised 4 : 05/04/22
 บทที่ 5 การบันทึกผลสัมภาษณ์และผลสอบพนักงาน 1 - 1

 Date: 06/04/2022
 E-Business Plus Co., Ltd.
 @Copyright Version 4:2016

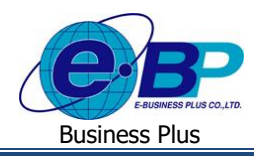

หลังจากกดปุ่ม บันทึกผล จะมีหน้าต่างย่อแสดงรายการ บันทึกผลการสอบให้กรอกข้อมูลได้ตามภาพด้านล่าง

| บันทึกผลการสอบ                | $(\mathbf{x})$ |
|-------------------------------|----------------|
| คะแนนสอบพื้นฐาน (วัดผลเป็น %) |                |
| คะแนนสอบเฉพาะ (วัดผลเป็น %)   |                |
| สถานะการสอบ                   |                |
| เพื่อกรามการ                  |                |
| ดีมาก<br>ปานกลาง              |                |
| พอใช้<br>1 ไม่ผ่านเกณฑ์       | վի             |

คำอธิบาย

- **คะแนนสอบพื้นฐาน** คือ คะแนนสอบขั้นพื้นฐานที่ใช้เป็นเกณฑ์วัดในการสอบเข้าทำงานดำแหน่งงานนี้
- **คะแนนสอบเฉพาะ** คือ คะ
- สถานะการสอบ

คือ คะแนนสอบขั้นพื้นฐานที่ใช้เป็นเกณฑ์วัดในการสอบเข้าทำงานตำแหน่งงาน คือ คะแนนสอบที่ผู้สมัครสามารถทำได้ในผลการสอบ คือ สถานะที่เกิดขึ้นจากผลที่ผู้สมัครสามารถทำการสอบได้

### 💠 การบันทึกรายการสัมภาษณ์/ประเมิน

ผู้สัมภาษณ์ตามที่มีการตั้งค่าไว้เมื่อผู้จัดการฝ่าย/ฝ่ายบุคคลทำการเพิ่มตำแหน่งงานไว้ (**ตรวจสอบการสร้าง** <mark>ตำแหน่งงานได้จาก บทที่ 2 การสร้างรายการร้องขอกำลังพล</mark>) สามารถทำรายการสัมภาษณ์/ประเมิน พนักงานที่มาทำการ สัมภาษณ์งาน โดยขั้นตอนดังกล่าวจะมีรายละเอียดดังนี้

#### วิธีการบันทึกข้อมูล

▶ เข้าสู่ระบบผ่านหน้าเวปไซต์ด้วย User ผู้มีสิทธิบันทึกผล → เข้าหน้าจอ พนักงาน→เลือก รายการสัมภาษณ์/ประเมิน

| 😑 E-Recruit                                                 | 8                        |                                           |         |                       |                                  |          |             |           |                 | 6 ธ.ศ. 2562 - 16 | 5:32:00 |  |
|-------------------------------------------------------------|--------------------------|-------------------------------------------|---------|-----------------------|----------------------------------|----------|-------------|-----------|-----------------|------------------|---------|--|
| निर्म                                                       | รายการสัมภาษณ์/ประมิน อิ |                                           |         |                       |                                  |          |             |           |                 |                  |         |  |
| ฝ่ามนุดคล SystemTest<br>ฝ่ามนุดคล                           | สถานะ                    | การรับสมัคร รออนุมัติ                     | •       |                       |                                  |          |             |           |                 |                  |         |  |
|                                                             | สาร                      | กับ ตำแหน่งงาน/ฝ่าย                       | รูปด่าย | ข้อมูลผู้สมัคร        | นักหมาย                          | ผลการสอบ | ผู้สัมภาษณ์ | ผลประเมิน | ประเมินผู้สมัคร | สถานะการรับส     | ងរ័គទ   |  |
|                                                             | 1                        | Web Programmer<br>ฝ่าย เทคโนโลยีสารสนเทศ  | EL2     | อรรกพร ทรัพย์ประเสริฐ | นัดเซ็นสัญญา<br>01/11/2562 09:00 | คะแนนสอบ | ۵ 🚳 😵       | А         | ປະະເທີນ         | saauµiñ          | Ŧ       |  |
| <ul> <li>สำแหน่งงานที่เปิดขับ</li> <li>สนักงาน v</li> </ul> | 2                        | <b>Test1234</b><br>ฝ่าย เทคโนโลยีสารสนเทศ | Θ       | E- Recruit            | นัดสัมภาษณ์<br>27/11/2562 17:00  | คะแนนสอบ | <b>4</b> 2  | -         | ປະະເມີນ         | າລວາງມີຄື        | Ŧ       |  |
| รายการผู้สมัครงาน<br>นักหมายผู้สมัคร                        | รามกา                    | รที่ 1 ถึง 2 จากทั้งหมด 2 รายการ          |         |                       |                                  |          |             |           |                 |                  |         |  |
| ผลการสอบหฤษฎี/ประเมิน                                       |                          |                                           |         |                       |                                  |          |             |           |                 |                  |         |  |
| รายการสัมภาษณ์/ีประเมใน                                     |                          |                                           |         |                       |                                  |          |             |           |                 |                  |         |  |
| รายการต่าแหน่งงาน                                           |                          |                                           |         |                       |                                  |          |             |           |                 |                  |         |  |
| รายการร้องขอกำลังพล                                         |                          |                                           |         |                       |                                  |          |             |           |                 |                  |         |  |
| ארגערז 🗊 🖯                                                  |                          |                                           |         |                       |                                  |          |             |           |                 |                  |         |  |

หมายเหตุ : จากหน้าจอรายการสัมภาษณ์/ประเมิน ผู้สัมภาษณ์ที่ถูกตั้งก่าในหน้าจอ รายการตำแหน่งงาน จึงจะสามารถเห็นรายชื่อ ผู้สมักรเท่านั้น

| EBP_2103001_UM.docx | Revised 4 : 05/04/22 | บทที่ 5 การบันทึกผลสัมภา | ษณ์และผลสอบพนักงาน 1-2    |
|---------------------|----------------------|--------------------------|---------------------------|
| Date: 06/04/2022    | E-Business Plus C    | o., Ltd.                 | @Copyright Version 4:2016 |

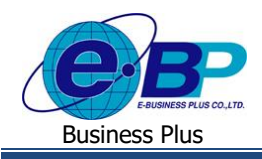

#### User Manual

#### คำอธิบาย

- **สถานะการรับสมัคร** คือสามารถกรองสถานะการสมัคร เช่น รออนุมัติ บรรจุเป็นพนักงาน เป็นต้น
  - ตำแหน่งงาน/ฝ่าย คือ ตำแหน่งงานที่ผู้สมัครทำการสมัครงาน
  - รูปถ่าย คือ รูปถ่ายของผู้สมัครที่ได้ทำการลงทะเบียนไว้
- **ข้อมูลผู้สมัคร** คือ ชื่อ-สกุล ของผู้สมัคร
  - **นัดหมาย** คือ สถานะการนัดหมายและวันที่นัดหมายผู้สมัคร
- ผู้สัมภาษณ์ คือ รูปผู้สัมภาษณ์งาน (กรณีที่ทำการประเมินผลแล้วรูปภาพจะแสคงเป็นสีขึ้นมา)
- **ผลประเมิน** คือ ระบบจะทำการคำนวณเกรคให้ผู้สมัคร ในกรณีที่ผู้สัมภาษณ์ทำการประเมินแล้ว
  - **ประเมินผู้สมักร** คือ การประเมินผลผู้ประเมินสามารถใส่คะแนนได้ตั้งแต่ 0 10
- สถานะการรับสมัคร
   คือ การระบุสถานะการรับสมัครงาน

#### 💠 การประเมินผลผู้สมัคร

> เข้าสู่ระบบผ่านหน้าเวปไซต์ด้วย User ผู้สัมภาษณ์/ฝ่ายบุคคล → เข้าหน้าจอ พนักงาน→เลือก รายการสัมภาษณ์/ประเมิน
 →คลิกปุ่ม ประเมินผู้สัมภาษณ์กดปุ่ม + หรือ – หรือพิมพ์ข้อมูลตัวเลขตั้งแต่ 0 ถึง 10 เพื่อเพิ่มหรือลดคะแนนในแต่ละ
 หัวข้อ และกดปุ่ม Save เพื่อบันทึกผลการประเมิน ระบบจะแสดงชื่อผู้ประเมินพร้อมทั้งคะแนนที่ผู้ประเมินท่านอื่นทำการ
 ประเมินและสามารถระบุความคิดเห็นของผู้สัมภาษณ์แต่ละท่านได้

| ข้อ       | หัวข้อ                                                          | ตะเน<br>(เกิม 1     | น (<br>0) 5 | ไายบุคค<br>/sternT | ลล<br>est |
|-----------|-----------------------------------------------------------------|---------------------|-------------|--------------------|-----------|
| ກລຸ່ມໜຶ້ນ | ฐาน                                                             |                     |             |                    |           |
| 1         | บุกลักภาพการแต่งกาย ก็ริบามารยาท                                | 10                  | -           | 0                  | +         |
| 2         | การพูดจาที่ดีเหมาะสมกับงานที่สมัคร มัมบุษยสัมพันธ์ดี เละยั้มเขม | 10                  | •           | 0                  | +         |
| 3         | คุณสมบดีตรงตามที่ประกาศรับ                                      | 10                  | •           | 0                  | +         |
| 4         | ความกระต้องื่อสัน ความพร้อมที่จะท่างาน                          | 10                  | -           | a                  | +         |
| 5         | ใจรักงานบริการ                                                  | 10                  | •           | 0                  | +         |
| 6         | ความชื่อสัตน์สุจจิต                                             | 10                  | •           | 0                  | +         |
| 7         | มีความผู้ที่จะน่ามาใช้ในการท่างานได้พันที                       | 10                  | •           | 0                  | +         |
| มตาษะ     | ย์ท่านอื่น ความจั                                               | าเห็นของผู้สัมคาษณ์ |             |                    |           |

เมื่อผู้สัมภาษณ์ทำการประเมินผลแล้วรูปผู้สัมภาษณ์ท่านนั้นจะแสดงสีขึ้นมาเพื่อเป็นสัญลักษณ์ว่ามีการประเมินผลแล้ว โดย ระบบจะทำการประเมินผลคะแนนและแสดงผลประเมินเป็นเกรด

| 4ຳຄັນ | สาเหตุดอานเสียย                          | suleina    | ข้อมละอัสมัคร        | บัตรสมาย                          | ผลการสอบ   | ผลัสมภาษณ์ | ดสนใจระเพิ่ม | ประเทิดอัสตัดร | สถานะการรั | ນສສັ |
|-------|------------------------------------------|------------|----------------------|-----------------------------------|------------|------------|--------------|----------------|------------|------|
| 1     | Web Programmer<br>ผ่าน องคโมโลมีสารสนองร | <b>4</b> 2 | อรรถตร หรัดมีปะเอริร | นักเชิ่มสัญญา<br>01/11/2562 09:00 | Acustati   | ۵ 📾 🕏      | Α            | ปอสัน          | Siquase    |      |
| 2     | Test1234                                 | Ā          | E- Recruit           | นับขั้นงาษณ์<br>27/11/2562 17:00  | คระเมษะสอบ | <b>4</b> 5 |              | decella        | stautes    |      |

E-Business Plus Co., Ltd.

Revised 4 : 05/04/22

บทที่ 5 การบันทึกผลสัมภาษณ์และผลสอบพนักงาน 1 - 3

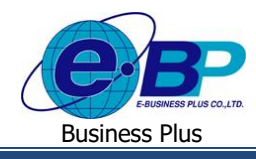

#### 🛠 การแก้ไขสถานะการรับสมัคร

🕨 ผู้สัมภาษณ์ทำการแก้ไขสถานะการรับสมัคร เพื่อเปลี่ยนสถานะเป็น บรรจุเป็นพนักงาน สำรองกำลังพล ไม่ผ่านเกณฑ์ และ ยกเลิกการสมัคร

|                                                  |                 |           |             |          |                                  |                       |           | มภาษณ์/ประเมิน                                                                                      | มการสั          |
|--------------------------------------------------|-----------------|-----------|-------------|----------|----------------------------------|-----------------------|-----------|----------------------------------------------------------------------------------------------------|-----------------|
| ค้นหา                                            |                 |           |             |          |                                  |                       | •         | ับสมัคร รออนุมัติ                                                                                   | เถานะการ        |
| ร สถานะการรับสมัคร                               | ประเม็นผู้สมัคร | ผลประเมิน | ผู้สัมภาษณ์ | ผลการสอบ | นัดนมาย                          | ข้อมูลผู้สมัคร        | รูปถ่าย   | สาแหน่งงาน/ฝ้าย                                                                                     | ส่าคับ          |
| รออนุมัติ 💌                                      | ປຈະໝົນ          | А         | ۵ 🚳 😨       | คะแนนสอบ | นัดเซ็นสัญญา<br>01/11/2562 09:00 | อรรถพร ทรัพย์ประเสริฐ | <b>\$</b> | Web Programmer<br>ฝ่าย เทคโนโลยีสารสนเทศ                                                            | 1               |
| ເວລນຸມັຕິ 💌                                      | ประเมิน         | -         | £₽          | คะแนนสอบ | นัดสัมภาษณ์<br>27/11/2562 17:00  | E- Recruit            | 8         | Test1234<br>ฝ่าย เทคโนโลยีสารสนเทศ                                                                  | 2               |
| บรรจุเป็นพนักงาน<br>สำรองกำลังพล<br>ไม่ผ่านเกณฑ์ |                 |           |             |          |                                  |                       |           | ถึง 2 จากทั้งหมด 2 รายการ                                                                           | ายการที่ 1      |
|                                                  | ປາະເຫັນ         | •         |             | คะแนนสอบ | นัดสัมดาษณ์<br>27/11/2562 17:00  | E-Recruit             | 8         | พ.ศ. เทศ. แต่ และสะค โดสแบทท<br>Test1234<br>ผ้าย เทคาโนโลยมีสางสนเทศ<br>คั่ง 2 จากหรื้งหมด 2 รายการ | 2<br>ายการที่ ^ |

### การตรวจสอบสถานะการรับสมัคร

➤ เมื่อผู้สัมภาษณ์ทำการแก้ไขสถานะการรับสมัครเรียบร้อยแล้ว พนักงานสามารถตรวจสอบสถานะการรับสมัครได้จาก

|                        | ประวัติ | สมัครง    | งาน            |                                                      |               |                  |                      | 🔒 > ประวัติสมัดรง |
|------------------------|---------|-----------|----------------|------------------------------------------------------|---------------|------------------|----------------------|-------------------|
| ชนินทร์ สุขิ<br>Mamber |         |           |                |                                                      |               |                  |                      | earch             |
| memoer                 | สา      | ลับ ตำเ   | แนน่งงาน       | ประเภทงาน                                            | นัวข้อนัดหมาย | วันที่นัดหมาย    | รายละเอียดการนัดหมาย | สถานะการรับสมัคร  |
| 😣 😑 🙂                  | 1       | w         | Veb Programmer | คอมพิวเตอร์/IT/โปรแกรมเมอร์ (Programmer)             | สำรองกำลังหล  | 14/10/2562 09:00 |                      | บรรจุเป็นพนักงาน  |
| -                      | 2       | н         | IRM Support    | คอมพิวเตอร์/IT/โปรแกรมเมอร์ (IT/Admin/Network Admin) | นัดทำแบบทดสอบ | 01/11/2562 09:00 | าดสอบ                | สัมภาษณ์/ประเมิน  |
| 📰 สำแหน่งงานที่เปิดรับ | 3       | Sa        | ale            | ชาย (พษักงานชาย)                                     |               |                  |                      | ສັນການຄໍ/ປຣະເນີນ  |
| (Q) ผู้สมัคร *         | Shov    | ving 1 to | 3 of 3 rows    |                                                      |               |                  |                      |                   |
| ประวัติสมัดรงาน        |         |           |                |                                                      |               |                  |                      |                   |
| งานที่สนใจ             |         |           |                |                                                      |               |                  |                      |                   |

หน้าจอผู้สมัคร→เลือก ประวัติสมัครงาน→หัวข้อสถานการณ์รับสมัคร

#### 🛠 การนัดผู้สมัครเซ็นสัญญา

การนัดเซ็นสัญญา คือการแนบไฟล์เอกสารสัญญาจ้างงานที่อาจสร้างมาจากหน้าเว็บ E-Recruit เพื่อปรับเปลี่ยนสถานะการรับ ้สมัคร/ตรวจสอบคะแนนสอบ/ตรวจสอบผลการประเมิณจากระดับผู้จัดการหรือฝ่ายบุคคล ทั้งนี้ การเปลี่ยนสถานะการรับสมัครเป็น ้นัดเซ็นเอกสาร จะส่งผลให้ ผู้สมัครได้รับข้อความแจ้งเตือนให้ทำการเซ็นสัญญา ซึ่งก็จะมีหน้าจอปรากฏให้ทำการยอมรับนโยบาย ้ข้อมูลส่วนบุคคล (พนักงาน) ก่อนที่จะ ได้เห็นข้อความในเอกสารสัญญาอีกครั้งหนึ่ง

| ายการเ    | ข็นสัญญา                          |         |                                |                                             |          |                       |             |                 | 🗟 > รายการเซ็นสัต              |
|-----------|-----------------------------------|---------|--------------------------------|---------------------------------------------|----------|-----------------------|-------------|-----------------|--------------------------------|
| สถานะกา   | รรับสมัคร ทั้งหมด                 | *       |                                |                                             |          |                       |             |                 | ค้มหา                          |
| สำดับ     | ดำแหน่งงาน/ฝ่าย                   | รูปถ่าย | ข้อมูลผู้สมัคร                 | นัดหมาย                                     | ผลการสอบ | ผู้สัมภาษณ์           | ผลประเมิน   | ประเมินผู้สมัคร | สถานะการรับสมัคร               |
| 1         | HRM Support<br>ผ่าย ทรัพยากรบุคคล |         | บนินทร์ สุขี<br>(พิมพ์ใบสมัคร) | นัดเซ็นสัญญา<br>13/07/2564 09:00            | คะแบบสอบ |                       | -           | ประเมิน         | บรรจุเป็นพนักงาน 🔻             |
| 2         | HRM Support<br>ผ่าย ทรัพยากรบุคคล |         | ชนินทร์ สุขี<br>(พิมพ์ใบสมัคร) | นัดสัมภาษณ์รอบต้นสังกัด<br>13/07/2564 12:00 | คะแบบสอบ |                       | D           | ประเมิน         | ใม่มารายงานดัว<br>ใม่ผ่านเคณฑ์ |
| รายการที่ | 1 ถึง 2 จากทั้งหมด 2 รายการ       |         |                                |                                             |          |                       |             |                 | สำรองกำลังพล<br>ทำสัญญาล้างงาน |
|           |                                   |         |                                |                                             |          |                       |             |                 | รอรายงานตัว                    |
|           |                                   |         |                                |                                             |          |                       |             |                 | บรรจุเป็นพนักงาน               |
|           |                                   |         |                                |                                             |          |                       |             |                 | ยกเล็กการสมัคร                 |
| BP        | 2103001 UM.                       | docx    |                                | Revised 4 :                                 | 05/04/2  | 2 บทที่ 5 การบันทึกผล | เส้มภาษณ์แล | าะผลสอบพน       | ์กงาน 1-4                      |

*Revised 4 : 05/04/22* บทที่ 5 การบันทึกผลสัมภาษณ์และผลสอบพนักงาน 1 - 4

Date: 06/04/2022

E-Business Plus Co., Ltd.